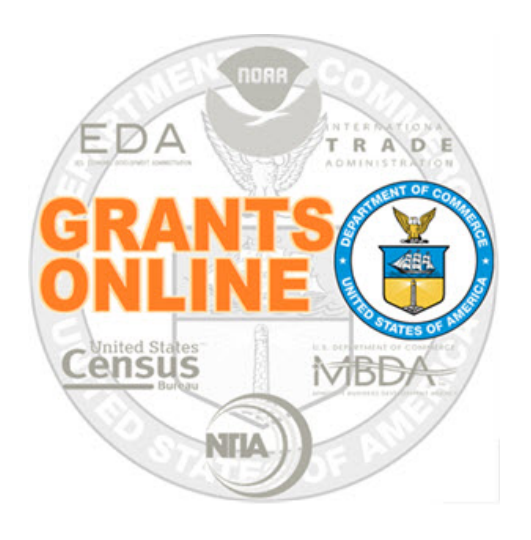

# Federal Program Officer (FPO)

## **User Manual**

**Post Award Processing** 

NOAA Grants Online Program Management Office

December 2018

## **Table of Contents**

| Award Action Request                                           | 5  |
|----------------------------------------------------------------|----|
| Review Award Action Request (AAR)                              | 6  |
| Reports                                                        | 8  |
| Performance Progress Report (PPR)                              | 9  |
| Federal Financial Report (FFR)                                 | 15 |
| Funding                                                        | 22 |
| Partial Funding                                                | 22 |
| Reduce Funding                                                 | 23 |
| Amendment                                                      | 24 |
| Administrative Amendment                                       | 24 |
| Decline Amendment                                              | 25 |
| Supplementary Information & Correspondence and Federal Reports | 31 |

This page intentionally left blank

#### Award Action Request

Award Action Requests marked with an asterisk (\*) will always result in an amendment to the Award (if approved). Other requests generally result in a notification of approval. However, any request may result in an amendment at the discretion of the Grants Officer.

This section of the manual focuses on steps 9 – 10 of the below process map.

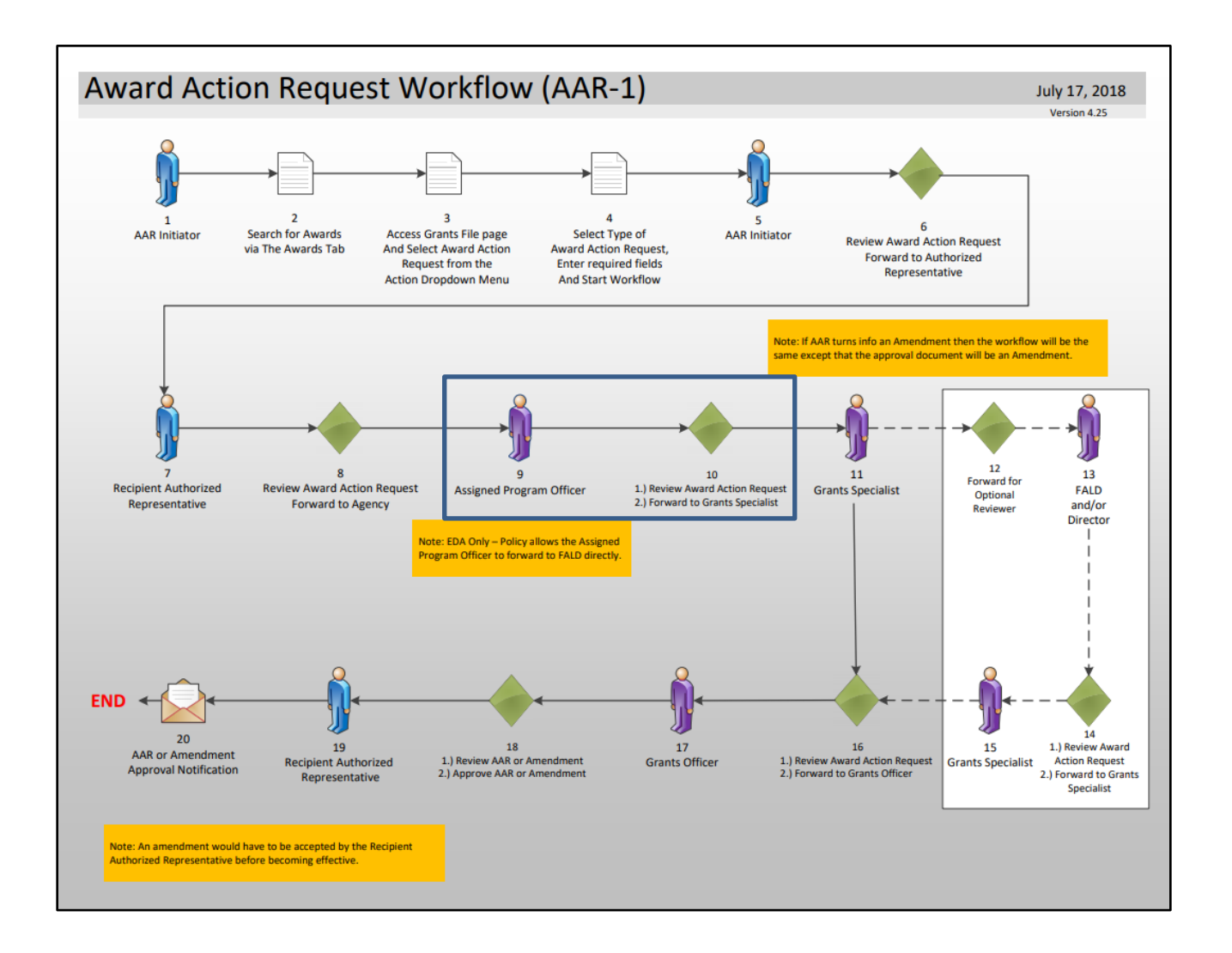

#### **Review Award Action Request (AAR)**

- 1. Click the **Inbox** tab.
- 2. Click the Tasks link.
- 3. Click the View link for the Review Award Action Request task.

| commerce<br>trade and<br>trade bas                                             |                                                                                                    |
|--------------------------------------------------------------------------------|----------------------------------------------------------------------------------------------------|
| pplication Awards Account Management Reports Help                              |                                                                                                    |
| Welcome to Grants Online Grant Student21. You are logged in to Athe10.         | Log Off                                                                                                    |
| Advisories >> Award Action Benuest - NA17G0T9980067 >> My Preferences >> Tasks |                                                                                                    |
|                                                                                |                                                                                                    |
| Your Tasks                                                                     |                                                                                                    |
| Document Type Status                                                           |                                                                                                    |
| All Open Apply Filter >>                                                       |                                                                                                    |
| View Award Number Task Id Task Name                                            | Document Type Document Id                                                                                                    |
| View IA17GOT9980067 4870342 Review Award Action Request                        | Award Action Request 2598587                                                                                                    |
| View NA17GOT9980066 4865734 Procurement Request and Commitment of Funds        | Procurement Request and Commitment of Funds 2597759                                                                                                    |
| View NA17G0T99800664865731 Complete PO Checklist                               | NEPA 2597761<br>PO Checklist 2597760                                                                                                    |
|                                                                                | Open Control       Status         Ali       Open         Open       Apy Filter>>         Stems found, displaying all items, 1         Vetward Number Task 10 Task 10         Vetward Strongesone 1865731 Concurrent Request and Commitment of Funds         View NA1760079800065 48657321 Very Apple 200006 48657321 Very Apple 200066 48657321 Very Apple 200066 48657321 Very Apple 200066 4865731 Very Apple 200066 48657321 Very Apple 200066 48657321 Very Apple 200066 48657321 Very Apple 200066 48657321 Very Apple 200066 48657321 Very Apple 200066 48657321 Very Apple 200066 48657321 Very Apple 200066 48657321 Very Apple 200066 48657321 Very Apple 200066 48657321 Very Apple 200066 48657321 Very Apple 200066 48657321 Very Apple 200066 48657321 Very Apple 200066 48657321 Very Apple 2000000000000000000000000000000000000 |

4. The Award Action Request launch page is displayed. Choose **View Award Action Request Details** from the Action dropdown menu and click the **Submit** button.

| Id: 259858      | 7                                                     |        |
|-----------------|-------------------------------------------------------|--------|
| Status: Program | nOfficerActions - In Progress                         |        |
| Action:         | Please select an action                               | Submit |
| Your Commen     | ts: Please select an action                           |        |
|                 | Forward to Grants Specialist for Review               |        |
|                 | Reassign Award Action Request                         |        |
|                 | Reject                                                |        |
|                 | Return Request to Recipient Authorized Representative |        |
|                 | Send for Legal Review                                 |        |
|                 | View Award Action Request Datails                     |        |

5. The Award Action Request details are displayed. To download an attachment, click the Name link under the Attachments header. To simultaneously download more than one attachment, click the Download All button. To navigate to the previous screen, click the **Cancel** button.

| Attachments:                                                    |                                                                                                    |
|-----------------------------------------------------------------|----------------------------------------------------------------------------------------------------|
| Name<br>Foreign Air Carrier for Travel Explana                  | Short Description         Created Date         Internal Use Only           Nation.docx         Foreign Air Carrier for Travel Explanation 07/05/2017 12:04:28 PM No |
| Download All Large File Guida                                   | lance                                                                                                    |
| Add new Attachment: [+]<br>Any changes to information on this p | page should be saved before adding or removing attachments. File name should be 50 characters or less                                                               |
| Foreign Air Carrier for Travel<br>Guidance                      |                                                                                                    |
| Are you in compliance with Fly Ameri                            | rica Act? <sup>©</sup> Yes <sup>®</sup> No                                                                                                    |
| What is Fly America Act                                         | Not Applicable                                                                                                    |
| <u>What is Fly America Act</u>                                  | Not Applicable     Justification goes here.                                                                                                    |
| What is Fly America Act                                         | <ul> <li>Not Applicable</li> <li>Justification goes here.</li> </ul>                                                                                                |
| What is Fly America Act<br>If no, please provide justification* | Not Applicable     Justification goes here.                                                                                                    |
| What is Fly America Act                                         | Not Applicable  Justification goes here.  Spell Check                                                                                                    |

6. Choose Forward to Grants Specialist for Review from the Action dropdown menu and click the Submit button.

| Id: 2598587<br>Status: ProgramO | fficerActions - In Progress                           |        |
|---------------------------------|-------------------------------------------------------|--------|
| Action:                         | Please select an action                               | Submit |
| Your Comments:                  | Please select an action                               |        |
|                                 | Forward to Grants Specialist for Review               |        |
|                                 | Reassign Award Action Request                         |        |
|                                 | Reject                                                |        |
|                                 | Return Request to Recipient Authorized Representative |        |
|                                 | Send for Legal Review                                 |        |
|                                 |                                                       |        |

#### Reports

In this section, we will review the following two types of reporting:

- Performance Progress Report (PPR)
- Federal Financial Report (FFR)

The frequency for these reports is set at the time of the application. The system will automatically generate a place holder the day after the reporting period ends. The default status assigned to the report's place holder is "Not Delinquent."

### Performance Progress Report (PPR)

The frequency for the Performance Progress Report is set at the time of the application. The place holder is generated the day after the end date of the reporting period and the Recipient has 30 days to submit the report. The Final place holder is generated the day after the Award expires and the Recipient has 90 days to submit the report.

This section of the manual focuses on steps 10 - 12 and steps 16 - 17 of the below process map. For steps 1 - 9, please reference the <u>Authorized Representative / Principal Investigator –</u> <u>Performance Progress Reports Processing</u> document.

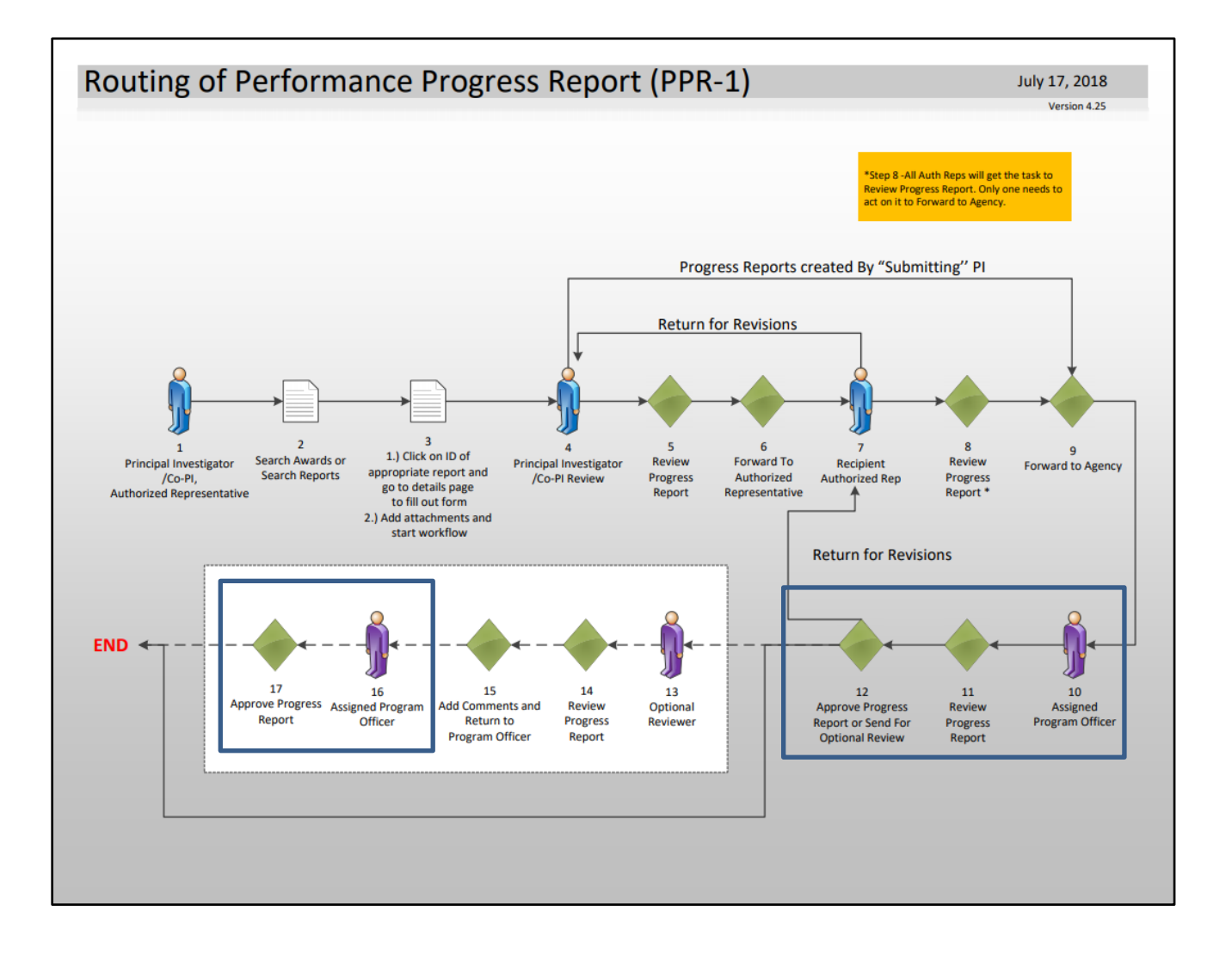

- 1. Click the Inbox tab.
- 2. Click the Tasks link.
- 3. Click the View link for the Review Progress Report task.

| Inbox RFA A                                    | contra<br>tra<br>pplication Awards<br>Welcome to Strate Online | Account Management Reports Help<br>Grant Student04. You are logged in to Athe10. | Log Off                                                |                       | 111                                            |            |
|------------------------------------------------|----------------------------------------------------------------|----------------------------------------------------------------------------------|--------------------------------------------------------|-----------------------|------------------------------------------------|------------|
| <ul> <li>Advisories</li> </ul>                 | Advisories >> My Preference                                    | ces >> Tasks                                                                     |                                                        |                       |                                                |            |
| <ul> <li>Archived<br/>Notifications</li> </ul> |                                                                |                                                                                  |                                                        |                       |                                                |            |
| Notifications                                  | Your Tasks                                                     |                                                                                  |                                                        |                       |                                                |            |
| Task<br>Management                             | Document Type                                                  | Status                                                                           |                                                        |                       |                                                |            |
| Tasks                                          | All                                                            | Open  Apply Filter >>                                                            |                                                        |                       |                                                |            |
|                                                | 9 items found, display<br>View Task Received<br>Date           | Ing all items.1<br>Award Number Applicant Name                                   | Task Id Task Name                                      | <u>Task</u><br>Status | Document Type                                  | Docu<br>Td |
|                                                | View 03/20/2017                                                | NA17GOT9980065 GLOBAL ENVIRONMENT AND TECHNOLOGY<br>FOUNDATION - NOA             | 4866083 Review Progress Report                         | Not<br>Started        | Performance Progress Report                    | 2597       |
|                                                | <u>View</u> 02/07/2017                                         | NA17GOT9980065 GLOBAL ENVIRONMENT AND TECHNOLOGY<br>FOUNDATION - NOA             | 4864867 Procurement Request and<br>Commitment of Funds | Not<br>Started        | Procurement Request and<br>Commitment of Funds | 2597       |
|                                                | View 02/07/2017                                                | NA17GOT9980065 GLOBAL ENVIRONMENT AND TECHNOLOGY<br>FOUNDATION - NOA             | 4864866 Review Release of Funds                        | Not<br>Started        | Award File                                     | 2597       |
|                                                | <u>View</u> 02/07/2017                                         | NA17GOT9980065 GLOBAL ENVIRONMENT AND TECHNOLOGY<br>FOUNDATION - NOA             | 4864778 Review Award Action Request                    | Not<br>Started        | Award Action Request                           | 2597       |
|                                                | View 02/06/2017                                                | NA17GOT9980046 GLOBAL ENVIRONMENT AND TECHNOLOGY<br>FOUNDATION - NOA             | 4863508 Conduct Negotiations                           | In<br>Progress        | Application                                    | 2597       |

4. The Performance Progress Report launch page is displayed. Choose **View Progress Report** from the Action dropdown menu and click the **Submit** button.

| Performance<br>Id: 2597679<br>Status: Submitted | Progress Report - NA17GOT9980065                                                                                                    |
|-------------------------------------------------|----------------------------------------------------------------------------------------------------|
| Action:<br>Your Comments:                       | Please select an action     Image: Submit       Please select an action     Image: Submit       Accept Progress Report     Image: Submit       Return Progress Report     Image: Submit       View Progress Report     Image: Submit       Spell Check |
| Note: These comm<br>printed on the sem          | Save Comment nents) Internal Comments ents are for internal use only. The most recent comment will be i-monthly Delinquent Reports Report and may be printed on other reports.                                                                         |

5. The Performance Progress Report page is displayed. To download an attachment, click the Name link under the Attachments header. To simultaneously download more than one attachment, click the Download All button. Once the review is complete, the user has two options. The user can add an Optional Reviewer, or can accept the Report. To accept the Report click the **Cancel** button and proceed to step 10. Otherwise, to add an Optional Reviewer, click the **Add** button.

| Performance Progress Report - NA17G0T9980065                                                                                                    |
|----------------------------------------------------------------------------------------------------|
| THIS DOCUMENT IS LOCKED                                                                                                    |
|                                                                                                    |
| a Attachments:                                                                                                    |
| Name         Short Description         Created Date         Internal Use Only           Progress Report.docx         Progress Report         03/20/2017 02:49:01 PM No                                     |
| Download All Large File Guidance                                                                                                    |
| Add new Attachment: [+]<br>Any changes to information on this page should be saved before adding or removing attachments. File name should be 50 characters or less if there are more than 10 attachments. |
| Use the "Add new Attachment: [+]" link to attach the report.                                                                                                    |
| Clarifying comments:                                                                                                    |
|                                                                                                    |
|                                                                                                    |
|                                                                                                    |
|                                                                                                    |
| Spell Check                                                                                                    |
| Reporting Period * Due Date Final Report                                                                                                    |
| 04/01/2016-09/30/2016 10/30/2016 Yes No                                                                                                    |
| Recipient Principal Investigators/Project Directors:                                                                                                    |
| One item found. <b>1</b><br>Name Telephone <mark>SubmittingSubmitting?</mark>                                                                                                    |
| Rep15, Arthur 703-555-1212 N                                                                                                    |
| Recipient Authorized Representatives:                                                                                                    |
| One item found.1<br>Name Telephone                                                                                                    |
| Rep04, Arthur 703-555-1212                                                                                                    |
| Optional Reviewers:                                                                                                    |
| Add Done                                                                                                    |
| riedse nit. Durie tu save trie new Tuute                                                                                                    |
|                                                                                                    |
| Submitted On: 03/20/2017                                                                                                    |
| Accepted On: N/A                                                                                                    |
|                                                                                                    |
| Cancel                                                                                                    |

6. The Search Users page will be displayed. Enter the search criteria or leave it blank and all users associated with the award will be returned. Click the **Search** button.

| Please leave a<br>Enter search t | all fields empt<br>terms to find a | y to search<br>1 user. | n for all res | ults |
|----------------------------------|------------------------------------|------------------------|---------------|------|
| First Name                       |                                    |                        |               |      |
| Middle Name                      |                                    |                        |               |      |
| ast Name                         |                                    |                        |               |      |
| Organization                     |                                    |                        |               |      |
| -Mail Address                    |                                    |                        |               |      |
| Itata                            | Diagon coloct a                    | state                  |               |      |

7. Once the search results are displayed, choose the appropriate user by clicking the **Select** link next to their name.

| Search Us                        | ers                                               |                            |         |              |
|----------------------------------|---------------------------------------------------|----------------------------|---------|--------------|
| Please leave a<br>Enter search t | II fields empty to searcl<br>erms to find a user. | h for all results          |         |              |
| First Name                       |                                                   |                            |         |              |
| Middle Name                      |                                                   |                            |         |              |
| Last Name                        | Stu                                               |                            |         |              |
| Organization                     |                                                   |                            |         |              |
| E-Mail Address                   |                                                   |                            |         |              |
| State                            | Please select a state                             | v                          |         |              |
| Search Ca                        | incel                                             |                            |         |              |
| 74 items found,                  | displaying all items.1                            |                            |         |              |
| Action User II                   | <u>Name</u> Organ                                 | <u>ization</u>             | I       | itle Primary |
| Select 202353                    | 7 Student37, Grant Grants                         | Online Training (GOT-EDA)  |         | 301-555      |
| Select 202353                    | 7 Student37, Grant One Co                         | mmerce Program Office (OCI | PO-EDA) | 301-555      |
| Select 202353                    | 5 Student35, Grant One Co                         | mmerce Program Office (OCI | PO-EDA) | 301-555      |
| Select 202353                    | 3 Student33, Grant One Co                         | mmerce Program Office (OCI | PO-EDA) | 301-555      |
| Select 202354                    | 9 Student49, Grant Grants                         | Online Training (GOT-EDA)  |         | 301-555      |

8. The Performance Progress Report page is displayed. The designated optional reviewer's name is shown under the Optional Reviewers header. Repeat steps 5 – 7 as many times as is necessary to identify additional Optional Reviewers. To save this change, click the **Done** button.

| Name       Short Description Created Date       Intern         Progress Report.docx       Progress Report       03/20/2017 02:49:01 PM No         Download All       Large File Guidance         Add new Attachment: [+]       Any changes to information on this page should be saved before adding or         Use the "Add new Attachment: [+]" link to attach the report.       Clarifying comments:         Clarifying comments:                                                                                                    | al Use Or |
|----------------------------------------------------------------------------------------------------|-----------|
| Download All       Large File Guidance         Add new Attachment: [+]         Any changes to information on this page should be saved before adding or         Use the "Add new Attachment: [+]" link to attach the report.         Clarifying comments:         Spell Check         Reporting Period *       Due Date       Final Report         04/01/2016-09/30/2016       10/30/2016       Yes • No         Recipient Principal Investigators/Project Directors:         One item found.1         Name       Telephone         Submitting         Submitting         Submitting         Submitting                                                                                                    | removing  |
| Download All       Large File Guidance         Add new Attachment: [+]       Any changes to information on this page should be saved before adding or         Use the "Add new Attachment: [+]" link to attach the report.         Clarifying comments:         Spell Check         Reporting Period *       Due Date       Final Report         04/01/2016-09/30/2016       10/30/2016       • Yes       No         Recipient Principal Investigators/Project Directors:         One item found.1       Name       Telephone       Submitting         Recipient Authorized Representatives:       One item found.1       Name         Name       Telephone       Repote         Repote       Repote       Repote                                                                                                    | removing  |
| Add new Attachment: [+]         Any changes to information on this page should be saved before adding or         Use the "Add new Attachment: [+]" link to attach the report.         Clarifying comments:         Spell Check         Reporting Period *       Due Date         Model of the saved before adding or         Odd new Attachment: [+]" link to attach the report.         Spell Check         Reporting Period *       Due Date         Final Report         04/01/2016-09/30/2016       10/30/2016         Yes ● No         Recipient Principal Investigators/Project Directors:         One item found.1         Name       Telephone         Submitting         Submitting?         Recipient Authorized Representatives:         One item found.1         Name         Telephone         Rep04, Arthur 703-555-1212                                                                                                    | removing  |
| Use the "Add new Attachment: [+]" link to attach the report.<br>Clarifying comments:<br>Spell Check<br>Reporting Period * Due Date Final Report<br>04/01/2016-09/30/2016 10/30/2016 • Yes • No<br>Recipient Principal Investigators/Project Directors:<br>One item found.1<br>Name Telephone Submitting<br>Rep15, Arthur 703-555-1212 N<br>Recipient Authorized Representatives:<br>One item found.1<br>Name Telephone Representatives:<br>One item found.1<br>Name Telephone Representatives:<br>One item found.1<br>Name Telephone Representatives:<br>One item found.1<br>Name Telephone Representatives:<br>One item found.1                                                                                                    |           |
| Use the "Add new Attachment: [+]" link to attach the report.<br>Clarifying comments:<br>Spell Check<br>Reporting Period * Due Date Final Report<br>04/01/2016-09/30/2016 10/30/2016 • Yes • No<br>Recipient Principal Investigators/Project Directors:<br>One item found.1<br>Name Telephone Submitting Submitting?<br>Rep15, Arthur 703-555-1212 N<br>Recipient Authorized Representatives:<br>One item found.1<br>Name Telephone Report<br>Name Telephone Report<br>Name Tel |           |
| Clarifying comments:<br>Spell Check<br>Reporting Period * Due Date Final Report<br>04/01/2016-09/30/2016 10/30/2016 ● Yes ● No<br>Recipient Principal Investigators/Project Directors:<br>One item found.1<br>Name Telephone Submitting<br>Rep15, Arthur 703-555-1212 N<br>Recipient Authorized Representatives:<br>One item found.1<br>Name Telephone<br>Rep04, Arthur 703-555-1212                                                                                                    |           |
| Spell Check         Reporting Period *       Due Date       Final Report         04/01/2016-09/30/2016       10/30/2016       • Yes       • No         Recipient Principal Investigators/Project Directors:         One item found.1         Name       Telephone       Submitting         Recipient Authorized Representatives:         One item found.1         Name       Telephone         Repoet, Arthur 703-555-1212                                                                                                    |           |
| Spell Check         Reporting Period *       Due Date       Final Report         04/01/2016-09/30/2016       10/30/2016       Yes       No         Recipient Principal Investigators/Project Directors:       One item found.1       Name       Telephone       Submitting         Rep15, Arthur 703-555-1212 N       Submitting       Submitting?         Recipient Authorized Representatives:       One item found.1       Name         Name       Telephone       Repoetation         Name       Telephone       Repoetation         Name       Telephone       Repoetation         Name       Telephone       Repoetation         Name       Telephone       Repoetation         Name       Telephone       Repoetation                                                                                                    |           |
| Spell Check         Reporting Period *       Due Date       Final Report         04/01/2016-09/30/2016       10/30/2016       • Yes       • No         Recipient Principal Investigators/Project Directors:       • Yes       • No         Recipient Principal Investigators/Project Directors:       • Yes       • No         Recipient Principal Investigators/Project Directors:       • Yes       • No         Recipient Principal Investigators/Project Directors:       • Yes       • No         Recipient Authorized Representatives:       • Gelephone       • Submitting         One item found.1       • Mane       • Gelephone         Name       • Gelephone       • No                                                                                                    |           |
| Spell Check         Reporting Period *       Due Date       Final Report         04/01/2016-09/30/2016       10/30/2016       Yes       No         Recipient Principal Investigators/Project Directors:       One item found.1       Name       Telephone       Submitting       Submitting?         Rep15, Arthur 703-555-1212 N       Recipient Authorized Representatives:       One item found.1       Name       Telephone         Rep04, Arthur 703-555-1212       Name       Telephone       Name       Telephone                                                                                                    |           |
| Spell Check         Reporting Period *       Due Date       Final Report         04/01/2016-09/30/2016       10/30/2016       Yes No         Recipient Principal Investigators/Project Directors:       Yes No         One item found.1       Submitting         Name       Telephone       Submitting         Rep15, Arthur 703-555-1212 N       Submitting         Recipient Authorized Representatives:       One item found.1         Name       Telephone         Rep04, Arthur 703-555-1212       No                                                                                                    |           |
| Reporting Period *       Due Date       Final Report         04/01/2016-09/30/2016       10/30/2016       Yes       No         Recipient Principal Investigators/Project Directors:       One item found.1       Name       Telephone       Submitting         Name       Telephone       Submitting       Submitting?         Recipient Authorized Representatives:       One item found.1         Name       Telephone         Recipient Authorized Representatives:         One item found.1         Name       Telephone         Rep04, Arthur 703-555-1212                                                                                                    |           |
| Reporting Period *       Due Date       Final Report         04/01/2016-09/30/2016       10/30/2016       Yes       No         Recipient Principal Investigators/Project Directors:       One item found.1       Name       Telephone       Submitting         Name       Telephone       Submitting       Submitting?         Recipient Authorized Representatives:       One item found.1       Name         Recipient Authorized Representatives:       Rep04, Arthur 703-555-1212                                                                                                    |           |
| Recipient Principal Investigators/Project Directors:         One item found.1         Name       Telephone         Submitting         Submitting         Submitting         Submitting         Rep15, Arthur 703-555-1212 N         Recipient Authorized Representatives:         One item found.1         Name       Telephone         Rep04, Arthur 703-555-1212                                                                                                    |           |
| Recipient Principal Investigators/Project Directors:<br>One item found.1<br>Name Telephone Submitting Submitting?<br>Rep15, Arthur 703-555-1212 N<br>Recipient Authorized Representatives:<br>One item found.1<br>Name Telephone<br>Rep04, Arthur 703-555-1212                                                                                                    |           |
| Name         Telephone         Submitting           Rep15, Arthur 703-555-1212 N         Submitting?           Recipient Authorized Representatives:         One item found.1           Name         Telephone           Rep04, Arthur 703-555-1212         Rep04, Arthur 703-555-1212                                                                                                    |           |
| Recipient Authorized Representatives:<br>One item found.1<br>Name Telephone<br>Rep04, Arthur 703-555-1212                                                                                                    |           |
| Recipient Authorized Representatives:<br>One item found.1<br>Name Telephone<br>Rep04, Arthur 703-555-1212                                                                                                    |           |
| Name Telephone<br>Rep04, Arthur 703-555-1212                                                                                                    |           |
| report/radia / oo bob ieie                                                                                                    |           |
|                                                                                                    |           |
| Optional Reviewers:<br>One item found.1                                                                                                    |           |
| Name Action Grant Student35 Remove                                                                                                    |           |
| Add Dana                                                                                                    |           |
| Please hit 'Done' to save the new route                                                                                                    |           |
|                                                                                                    |           |
|                                                                                                    |           |
| Submitted On:                                                                                                    |           |
| Accepted On:                                                                                                    |           |

9. Click the **Cancel** button to return to the previous screen.

10. The Performance Progress Report launch page is displayed. If Optional Reviewer(s) was/were added, that user(s) will be notified of this task. However, the FPO can proceed to approve the Performance Progress Report at any time, even if the Optional Reviewer(s) has/have not provided his/her input. To complete this task, choose **Accept Progress Report** and click the **Submit** button.

| Id: 2597679<br>Status: Submitted | 1                                    |
|----------------------------------|--------------------------------------|
|                                  |                                      |
| Action:                          | Please select an action Submit       |
| Your Comments:                   | Please select an action              |
|                                  | Accept Progress Report               |
|                                  | Reassign Progress Report             |
|                                  | Return Progress Report for Revisions |
|                                  | View Progress Report                 |
|                                  | Evell Chack                          |

## Federal Financial Report (FFR)

The frequency for the Federal Financial Report is established at the time of the application. The SF-425 and SF-425A are generated the day after the end date of the reporting period and the Recipient has 30 days to submit the report. The Final SF-425 and SF-425A are generated the day after the Award expires and the Recipient has 90 days to submit the report.

Please note that the Federal Program Officer does not have a step in the below process map. However, the Federal Financial Report is available on the Grants File for viewing.

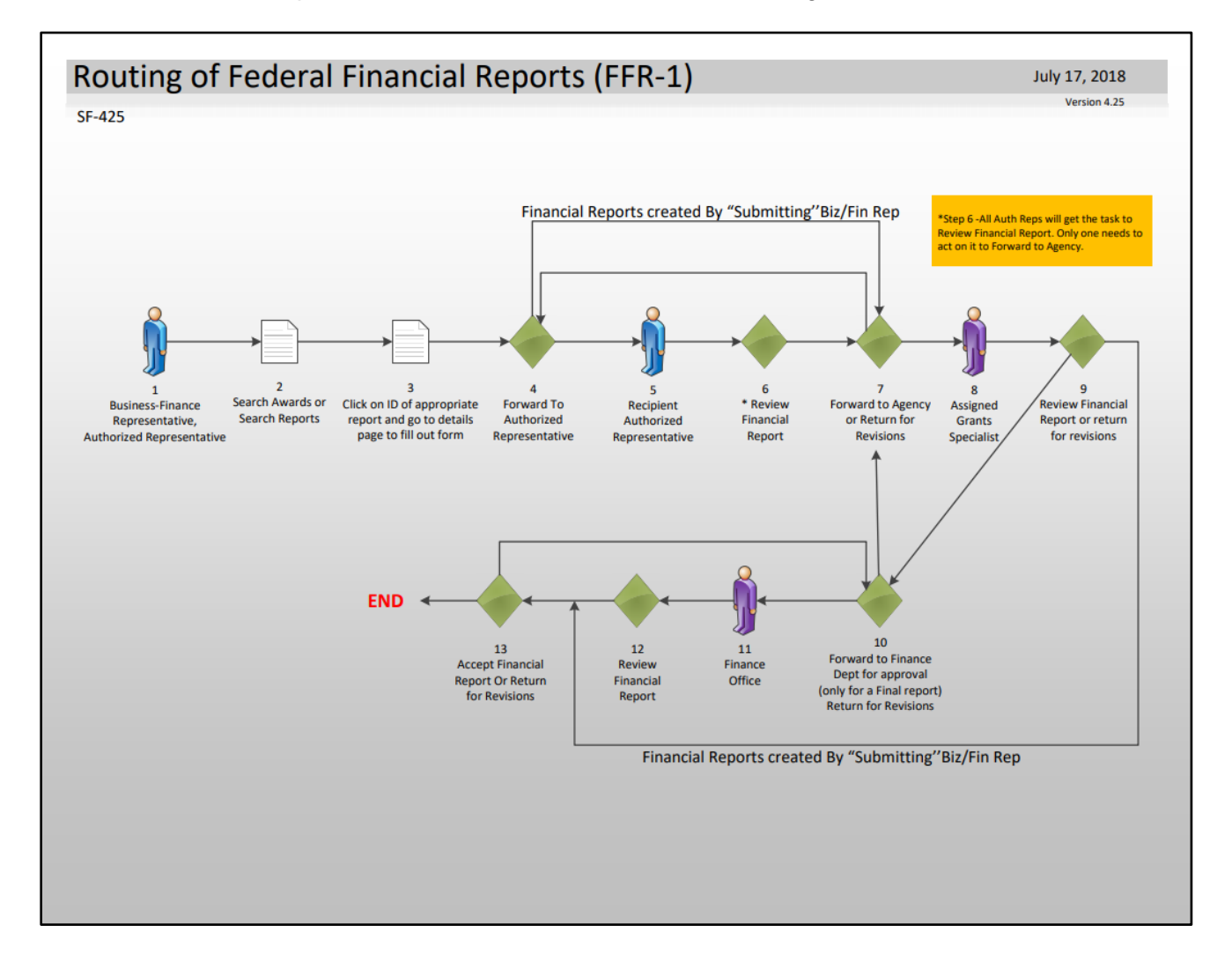

1. Click the Awards tab and then click the Search Awards link.

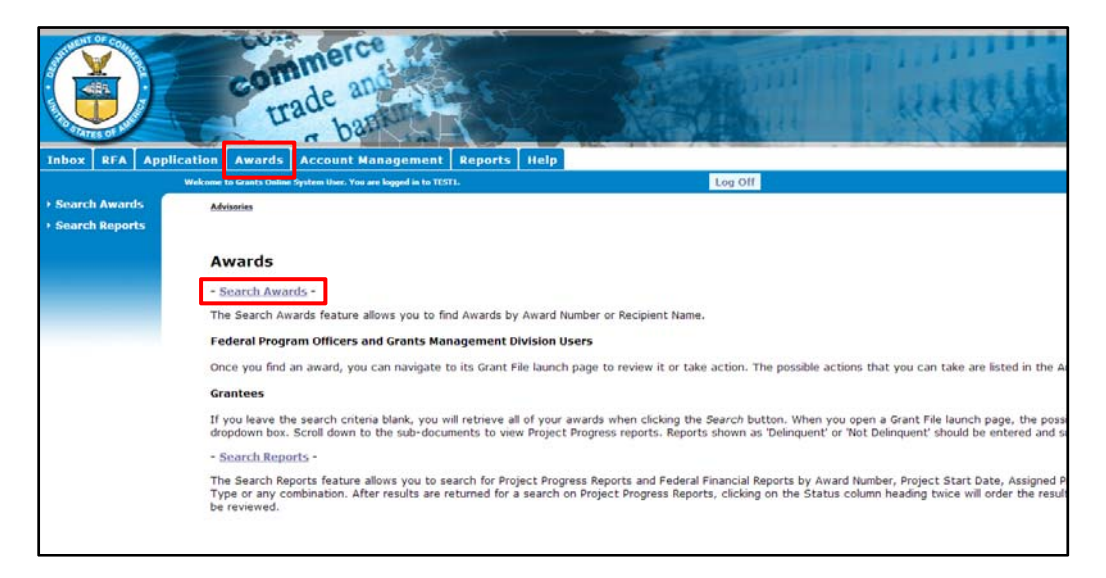

2. From the Search Awards page, the user has the option to input information for one or more data element(s) or just click the **Search** button to view Awards for his/her organization.

| Recipient Name:                |                                                      |
|--------------------------------|------------------------------------------------------|
| Project Title:                 |                                                      |
| Award Status:                  | Open T                                               |
| PI-PD Last Name:               |                                                      |
| Supplementary Information C    | Category:                                            |
| Supplementary Value:           |                                                      |
|                                |                                                      |
| Search Reset                   |                                                      |
| Please use the above fields to | anney down your anneh. Constant and not one annehing |

3. When the search results display, click the Award Number for the appropriate Award.

| Search Award                                                                                                    | S                                                                                                    |                                                                    |                                                                                   |                                         |                                                                                                    |
|----------------------------------------------------------------------------------------------------|----------------------------------------------------------------------------------------------------|--------------------------------------------------------------------|-----------------------------------------------------------------------------------|-----------------------------------------|----------------------------------------------------------------------------------------------------|
| Award Number:                                                                                                    | [                                                                                                    |                                                                    |                                                                                   |                                         |                                                                                                    |
| Recipient Name:                                                                                                    | [                                                                                                    |                                                                    |                                                                                   |                                         |                                                                                                    |
| DBA Name:                                                                                                    | Ī                                                                                                    |                                                                    |                                                                                   |                                         |                                                                                                    |
| Project Title:                                                                                                    | [                                                                                                    |                                                                    |                                                                                   |                                         |                                                                                                    |
| Award Status:                                                                                                    | [                                                                                                    | Open 🔻                                                             |                                                                                   |                                         |                                                                                                    |
| PI-PD Last Name:                                                                                                    | [                                                                                                    |                                                                    |                                                                                   |                                         |                                                                                                    |
| Supplementary Infor                                                                                                    | rmation Category:                                                                                                    |                                                                    | •                                                                                 | ]                                       |                                                                                                    |
| Supplementary Valu                                                                                                    | e:                                                                                                    |                                                                    |                                                                                   |                                         |                                                                                                    |
| Search Reset                                                                                                    |                                                                                                    |                                                                    |                                                                                   |                                         |                                                                                                    |
|                                                                                                    |                                                                                                    | all matching requite                                               |                                                                                   | and a shall a                           |                                                                                                    |
| Fields can be partiall<br>Search Results<br>88 items found displ                                                          | y completed to get                                                                                                    | an matching results                                                | . Use % as wildcard in se                                                         | arch strin                              | ].                                                                                                    |
| Fields can be partial<br>Search Results<br>88 items found, disp<br>Award Number                                           | y completed to get<br>laying all items.1<br>Drg ID Recipient                                                                        | Name DBA                                                           | Project Title                                                                     | Award                                   | p.<br>Principal                                                                                       |
| Fields can be partial <sup>1</sup><br>Search Results<br>88 items found, displ<br>Award Number                             | y completed to get<br>laying all items. <b>1</b><br>Org ID Recipient                                                                | Name DBA<br>Name                                                   | . Use % as wildcard in se                                                         | Award<br>Status                         | <u>Principal</u><br>Investigators-<br><u>Project</u><br>Directors                                     |
| Fields can be partiall<br>Search Results<br>88 items found, disp<br>Award Number<br>NA17GOT9980125 2                      | aying all items.1<br>aying all items.1<br><b>Recipient</b><br>004719<br>CARDINAL<br>TECHNOLO                                        | Name DBA<br>Name<br>PEAK<br>GIES, LLC                              | Project Title<br>GSTUDENT00 -<br>Instructor App -<br>Competitive - Aug<br>20      | Award<br>Status<br>Accepted             | g.<br><u>Principal</u><br><u>Investigators-</u><br><u>Project</u><br><u>Directors</u><br>Arthur Rep00 |
| Fields can be partially<br>Search Results<br>88 items found, disp<br>Award Number<br>NA17G0T9980125 2<br>NA17G0T9980065 2 | aving all items.1<br>aving all items.1<br>Recipient<br>CARDINAL<br>TECHNOLO<br>CO4695<br>GLOBAL<br>ENVIRONM<br>TECHNOLC<br>FOUNDATI | Name DBA<br>Name CARA<br>PEAK<br>GIES, LLC<br>IENT AND<br>GY<br>ON | CSTUDENT00 -<br>Instructor App -<br>Competitive - Aug<br>20<br>App for Student 04 | Award<br>Status<br>Accepted<br>Accepted | p.<br>Principal<br>Investigators-<br>Project<br>Directors<br>Arthur Rep00<br>Arthur Rep15             |

4. The Grants File page is displayed. Scroll to the bottom of the page to the *Financial Reports* section and click the ID link next to the Federal Financial Report the user would like to view. Proceed to step 8.

| Grants Fil                                 | e - <mark>NA17</mark> G                                                                            | от9980065                               |                              |                                      |                          |                                     |
|--------------------------------------------|----------------------------------------------------------------------------------------------------|-----------------------------------------|------------------------------|--------------------------------------|--------------------------|-------------------------------------|
| Id: 25975                                  | 515<br>ted                                                                                         |                                         |                              |                                      |                          |                                     |
| Action:                                    | Please sel                                                                                         | ect an action                           | 7 5                          | ubmit                                |                          |                                     |
| Your Comme                                 | nts:                                                                                               |                                         |                              |                                      |                          |                                     |
|                                            |                                                                                                    | Spell Check                             | l.                           |                                      |                          |                                     |
|                                            | Save Cor                                                                                           | nment                                   |                              |                                      |                          |                                     |
|                                            |                                                                                                    |                                         |                              |                                      |                          |                                     |
| attachme                                   | nts:                                                                                               |                                         |                              |                                      |                          |                                     |
| Grant Inforn                               | nation                                                                                             |                                         |                              |                                      |                          |                                     |
| CFDA                                       | 11.998                                                                                             | Award Period:                           | 10/01/2015                   | Program Office:                      | One Com                  | merce Program                       |
| Program                                    | Grant                                                                                              | Program Officer                         | 09/30/2018<br>301-444-       | Program Officer                      | testemail                | @msq2.rdc.noaa.gov                  |
| Officer:<br>Grants                         | Student04<br>NOAA Grants                                                                           | Phone:<br>Grants Specialist             | 1212<br>301-444-             | Email:<br>Grants Specialis           | t testemail              | @msg2.rdc.noaa.gov                  |
| Specialist:<br>Total Federal<br>Funding:   | \$5,000.00                                                                                         | Phone:<br>Total Non Federal<br>Funding: | \$5,000.00                   | Email:<br>Multi-Year:                | No                       |                                     |
| runung.                                    | GLOBAL                                                                                             | r unung.                                |                              |                                      |                          |                                     |
| Organization<br>Name:                      | ENVIRONMENT<br>AND<br>TECHNOLOGY<br>FOUNDATION<br>NOAA                                             | ASAP Recipient:                         | No                           | High Risk<br>Recipient:              | No                       |                                     |
| SF-425<br>Frequency:                       | Interim<br>Reports Not<br>Required - Not<br>ASAP - Use SF<br>270 - Final Ful<br>Report<br>Required | Progress Report<br>Frequency:           | Semi-<br>Annually            | Final Progress<br>Report:            | Comprehe<br>interim re   | ensive - a last<br>port is required |
| Final Reports                              | 12/20/2018                                                                                         | Project Title:                          | App for Stude                | ant 04                               |                          |                                     |
| Due On:<br>PIs - PDs:                      | Arthur Rep15                                                                                       | rioject file.                           | App for Stude                | Closeout Date:                       | N/A                      |                                     |
|                                            |                                                                                                    |                                         |                              |                                      |                          |                                     |
| Sub Dogu                                   | nonte                                                                                              |                                         |                              |                                      |                          |                                     |
| Type                                       | inentes                                                                                            | ID Title                                |                              | Status                               |                          |                                     |
| Award Pack<br>Special Awa                  | age<br>Ird Condition Re                                                                            | 2597563 App for<br>port 2597563 Special | Student 04<br>Award Conditic | Accepte<br>on Report                 | d                        |                                     |
| Award File I<br>Award File 0               | In Progress                                                                                        | 2597641 App for<br>2597516 App for      | Student 04<br>Student 04     | Program                              | OfficerActions<br>d      | - Not Started                       |
| Export optio                               | ons: <u>Excel</u>                                                                                  |                                         |                              |                                      |                          |                                     |
| Associated                                 | d Documents                                                                                        |                                         |                              |                                      |                          |                                     |
| Type<br>Award Actio                        | n Request                                                                                          | ID <u>Title</u>                         | t Burchasa                   | Status<br>Program Officer A          | ctions Not St            | arted                               |
| Award Actio<br>Award Actio<br>Export optio | on Request<br>ons: <u>Excel</u>                                                                    | 2597574 Equipmen                        | it Purchase                  | Programomcera                        |                          | arteu                               |
| Correspon                                  | idence and Fe                                                                                      | deral Reports (T                        | his section not              | viewable by recipie                  | ent users.)              |                                     |
| Nothing fou                                | nd to display.                                                                                     |                                         |                              |                                      |                          |                                     |
| Suppleme                                   | ntary Informa                                                                                      | ation                                   |                              |                                      |                          |                                     |
| Nothing fou                                | nd to display.                                                                                     |                                         |                              |                                      |                          |                                     |
| Financial F                                | Reports                                                                                            |                                         |                              |                                      |                          |                                     |
| SF-425: Fee                                | deral Financial R<br>ons: Excel                                                                    | Leport - Cash Flow 25                   | 97695                        | Deriod End Due 1<br>09/30/2016 10/30 | /2016 Delinqu            | Amount<br>Requested<br>ent N/A      |
| Progress F                                 | Reports                                                                                            |                                         |                              |                                      |                          |                                     |
| <u>Type</u>                                |                                                                                                    | ID                                      | Period Start                 | Period End                           | <u>Due Date</u>          | <u>Status</u>                       |
| Performanco<br>Performanco                 | e Progress Repo<br>e Progress Repo                                                                 | rt <u>2597678</u><br>rt <u>2597679</u>  | 10/01/2015<br>04/01/2016     | 03/31/2016<br>09/30/2016             | 04/30/2016<br>10/30/2016 | Accepted<br>Submitted               |

5. Conversely, the reports can be found by clicking the **Awards** tab and then the **Search Reports** link.

![](_page_18_Picture_2.jpeg)

- 6. Enter your search criteria. Click the checkbox to "Include reports with no Start Date (SF425)." Click the **Search** button.
- 7. Select the report you wish to view by clicking on the Report link.

| ward                                                                                                    | Number :                                                                                     |                                                   |                                                                                                    |                                                    |                                                                                      |                                                |                                                                                                    |             |                                                                                                    |
|----------------------------------------------------------------------------------------------------|----------------------------------------------------------------------------------------------|---------------------------------------------------|----------------------------------------------------------------------------------------------------|----------------------------------------------------|--------------------------------------------------------------------------------------|------------------------------------------------|----------------------------------------------------------------------------------------------------|-------------|----------------------------------------------------------------------------------------------------|
| ecipie                                                                                                    | ent Name :                                                                                   |                                                   |                                                                                                    |                                                    |                                                                                      |                                                |                                                                                                    |             |                                                                                                    |
| BA Na                                                                                                    | ame :                                                                                        |                                                   |                                                                                                    |                                                    |                                                                                      |                                                |                                                                                                    |             |                                                                                                    |
| Report                                                                                                    | Period Start Date                                                                            | e Range :                                         |                                                                                                    | -                                                  |                                                                                      | 🗹 Include r                                    | eports with no Si                                                                                                    | tart Dat    | e(SF425)                                                                                           |
| enort                                                                                                    | Period End Date                                                                              | Range :                                           |                                                                                                    |                                                    |                                                                                      | Include r                                      | eports with no Fi                                                                                                    | nd Date     | (SE270)                                                                                            |
| rogra                                                                                                    | m Office :                                                                                   |                                                   | - Soloct a R                                                                                              |                                                    |                                                                                      | _ Include I                                    |                                                                                                    |             | (51270)                                                                                            |
| Progra<br>First N                                                                                                    | m Officer Name :<br>ame or Last Name)                                                        |                                                   |                                                                                                    |                                                    |                                                                                      |                                                |                                                                                                    |             |                                                                                                    |
| leport                                                                                                    | : Туре :                                                                                     |                                                   | <ul> <li>Progress</li> <li>Financial</li> <li>SF270 Re</li> <li>All Report</li> </ul>                     | Reports<br>Reports<br>ports<br>ts                  |                                                                                      |                                                |                                                                                                    |             |                                                                                                    |
| eport                                                                                                    | : Status :                                                                                   |                                                   | <ul> <li>Delinquer</li> <li>Delinquer</li> <li>Submittee</li> <li>Accepted</li> <li>All Report</li> </ul> | nt Only<br>nt and Not Do<br>d (not yet Ac<br>ts    | elinquent (a<br>cepted)                                                              | all unsubmit                                   | ted reports)                                                                                                    |             |                                                                                                    |
| arch I                                                                                                    | Report Results                                                                               |                                                   |                                                                                                    |                                                    |                                                                                      |                                                |                                                                                                    |             |                                                                                                    |
| arch I<br>items                                                                                                    | Report Results<br>found, displaying a<br><u>Award Number</u>                                 | l items. <b>1</b><br>Reporting<br>Period<br>Start | <u>Reporting</u><br><u>Period</u><br><u>End</u>                                                           | <u>Due Date</u>                                    | <u>Program</u><br><u>Officer</u>                                                     | <u>Status</u>                                  | <u>Recipient</u>                                                                                                    | DBA<br>Name | <u>Principal</u><br>Investigators<br><u>Project</u>                                                |
| -425:<br>deral<br>port -<br>sh                                                                                                    | Report Results<br>found, displaying a<br>Award Number<br>NA17GOT9980064                      | ll items.1<br>Reporting<br>Period<br>Start        | Reporting<br>Period<br>End<br>09/30/2016                                                                  | <u>Due Date</u><br>10/30/2016                      | Program<br>Officer<br>Grant<br>Student07                                             | <u>Status</u><br>Withdrawn                     | Recipient<br>GLOBAL<br>ENVIRONMENT<br>AND<br>TECHNOLOGY<br>FOUNDATION                                                                                             | DBA<br>Name | Principal<br>Investigators<br>Project<br>Directors<br>Arthur Rep07                                 |
| -425:<br>deral<br>port -<br>sh<br>w<br>-425:<br>deral<br>ancial<br>port -<br>sh<br>bw<br>bw<br>-<br>sh<br>bw<br>bw                                                      | Report Results<br>found, displaying a<br>Award Number<br>NA17GOT9980064                      | ll items.1<br>Reporting<br>Period<br>Start        | Reporting<br>Period<br>End<br>09/30/2016<br>09/30/2016                                                    | Due Date<br>10/30/2016<br>10/30/2016               | Program<br>Officer<br>Grant<br>Student07<br>Grant<br>Student04                       | <mark>Status</mark><br>Withdrawn<br>Delinquent | Recipient<br>GLOBAL<br>ENVIRONMENT<br>AND<br>TECHNOLOGY<br>FOUNDATION<br>GLOBAL<br>ENVIRONMENT<br>AND<br>TECHNOLOGY<br>FOUNDATION                                 | DBA<br>Name | Principal<br>Investigators<br>Project<br>Directors<br>Arthur Rep07<br>Arthur Rep15                 |
| -425:<br>deral<br>aancial<br>port -<br>sh<br>ww<br>-425:<br>sh<br>ww<br>-425:<br>sh<br>ww<br>-425:<br>sh<br>ww<br>-425:<br>sh<br>ww<br>-425:<br>sh<br>ww<br>-425:<br>ww | Report Results found, displaying a Award Number NA17GOT9980064 NA17GOT9980065 NA17GOT9980064 | l items.1<br>Reporting<br>Period<br>Start         | Reporting<br>Period<br>End<br>09/30/2016<br>09/30/2016                                                    | Due Date<br>10/30/2016<br>10/30/2016<br>10/30/2016 | Program<br>Officer<br>Grant<br>Student07<br>Grant<br>Student04<br>Grant<br>Student07 | Status<br>Withdrawn<br>Delinquent<br>Submitted | Recipient<br>GLOBAL<br>ENVIRONMENT<br>AND<br>TECHNOLOGY<br>FOUNDATION<br>GLOBAL<br>ENVIRONMENT<br>AND<br>GLOBAL<br>ENVIRONMENT<br>AND<br>TECHNOLOGY<br>FOUNDATION | DBA<br>Name | Principal<br>Investigators<br>Project<br>Directors<br>Arthur Rep07<br>Arthur Rep15<br>Arthur Rep07 |

8. The Federal Financial Report landing page is displayed. Note that the message below the link reads, "This document currently has no tasks assigned to you." This message indicates that the workflow has not started, however the user is required to take action. Click on the **Go to SF-425:** Federal Financial Report – Cash Flow Details Page link to view the report.

![](_page_20_Picture_2.jpeg)

9. The top portion of the Federal Financial Report is displayed below.

|                                                                                                    |                                                                        | FE                                       | DERAL FINANCIAL REPORT<br>(Follow form Instructions)                                                                                         |                           |                                                               |                |                  |
|----------------------------------------------------------------------------------------------------|------------------------------------------------------------------------|------------------------------------------|----------------------------------------------------------------------------------------------------|---------------------------|---------------------------------------------------------------|----------------|------------------|
| 1. Federal Agency and Organizational Element<br>to Which This Report is Submitted:<br>Department of Commerce/NOAA |                                                                        |                                          | 2. Federal Grant or Other Identifying Number Assigned by Federal Agency<br>(To report multiple grants, use FFR Attachment)<br>NA17GOT9980065 |                           |                                                               | Page<br>1      | of<br>2<br>pages |
| 3. Recipient Organization (N<br>GLOBAL ENVIRO<br>2900 S QUINCY S                                                  | ame and complete address in<br>NMENT AND TECHNO<br>ST STE 375, ARLINGT | cluding Zip co<br>LOGY FOU<br>TON, VA 2: | <sup>de)</sup><br>NDATION<br>2206-2231 USA                                                                                                   |                           |                                                               |                |                  |
| 4a. DUNS Number<br>878128073                                                                                      | 4b. EIN<br>9999999999                                                  | 5. Recipient<br>(To report               | Account Number or Identifying Number<br>multiple grants, use FFR Attachment)                                                                 |                           | 6. Report Type<br>Quarterly<br>Semi-Annual<br>Annual<br>Final | 7. Basis of Ac | ccounting        |
| 8. Project/Grant Period<br>From: (Month, Day, Year)<br>October 01, 2015                                           | i                                                                      | To: (Month, I<br>Septe                   | Day, Year)<br>mber 30, 2018                                                                                                    | 9. Repor<br>(Monti<br>Sep | ting Period End Date<br>n, Day, Year)<br>otember 30, 2016     |                |                  |
| 10. Transactions                                                                                                  |                                                                        | 1                                        |                                                                                                    | Cu                        | mulative                                                      |                |                  |
| (Use lines a-c for single or m                                                                                    | ultiple grant reporting)                                               |                                          |                                                                                                    |                           |                                                               |                |                  |
| Federal Cash (To report mu                                                                                        | ultiple grants, also use FFR                                           | Attachment):                             |                                                                                                    |                           |                                                               |                |                  |
|                                                                                                    |                                                                        |                                          |                                                                                                    |                           |                                                               |                |                  |

### Funding

In this section, we will review the following two types of funding:

- Partial Funding
- Reduce Funding

### Partial Funding

When the user needs to release funding related to a multi-year Award, the user will follow the Partial Funding procedure. The steps for completing this action are described in the following document: <u>Partial Funding Process</u>.

![](_page_21_Figure_7.jpeg)

## **Reduce Funding**

When the user needs to reduce funding on an Award, the user will follow the Reduce Funding procedure. The steps for completing this action are described in the following document: <u>Reduce Funding Process</u>.

![](_page_22_Figure_3.jpeg)

#### Amendment

In special cases where the list of Award Action Requests is not applicable, Grants Specialists and Grants Officers have the ability to initiate an Administrative Amendment as necessary on an Award.

#### Administrative Amendment

Please note that the Federal Program Officer does not have a step in the below process map. However, the Amendment is available on the Grants File for viewing.

![](_page_23_Figure_5.jpeg)

### **Decline Amendment**

The Declined Amendment workflow takes place when an Amendment is submitted, and the Recipient Authorized Representative declines the Amendment.

This section of the manual will focus on steps 5 - 6 and 19 - 21 of the below process map.

![](_page_24_Figure_4.jpeg)

- 1. Click the **Inbox** tab.
- 2. Click the **Tasks** link. There are two tasks related to the Declined Amendment workflow, Amendment Declined and Procurement Request and Commitment of Funds.
- 3. Click the View link for the Amendment Declined task.

| commerce<br>trade an<br>trade bas                      |               |             |                   |                                       |               |           |                                            | NAME -               |    |
|--------------------------------------------------------|---------------|-------------|-------------------|---------------------------------------|---------------|-----------|--------------------------------------------|----------------------|----|
| Inbox                                                  | RFA           | Application | Awards            | Account Management                    | Reports       | Help      |                                            |                      |    |
|                                                        |               | Welcome to  | o Grants Online ( | rants Student14. You are logged in to | TRAIN2Nv.     |           |                                            | Log Off              |    |
| • Adviso                                               | ories         | Proc        | urement Reques    | and Commitment of Funds - NA18GOT     | 9980109 >> M  | Profile > | > My Preferen                              | ces >> Tasks         |    |
| <ul> <li>Archiv</li> <li>Notific</li> </ul>            | ed<br>cations |             |                   |                                       |               |           |                                            |                      |    |
| → Notific                                              | cations       | Yo          | ur Tasks          |                                       |               |           |                                            |                      |    |
| → Task<br>Manag                                        | jement        | Doc         | cument Type       | Status                                |               |           |                                            |                      |    |
| ▶ Tasks                                                |               | All         |                   | V Open V App                          | oly Filter >> |           |                                            |                      |    |
|                                                        |               | 10 i        | tems found,       | displaying all items.1                |               |           |                                            |                      |    |
|                                                        |               | Vie         | 5692250           | Amondmont Declined                    |               | N         | ask Status                                 | Award File           | 2  |
| Miew 5682250 Amendment Declined Not Started Award File |               |             |                   |                                       |               |           | Procurement Request and Commitment of Fund | 5 21                 |    |
|                                                        |               |             | W 5001211         | Review Award Action Request           |               |           | ot Started                                 | Award Action Request | 2. |
|                                                        |               | Vie         | w 5680980         | Review Release of Funds               |               | N         | ot Started                                 | Award File           | 27 |
|                                                        |               | Vie         | w 5678550         | Notify Recipients                     |               | Ir        | n Progress                                 | RFA                  | 27 |
|                                                        |               | Vio         | w 5660780         | Notify Recipionts                     |               | Ir        | Brogross                                   | DEA                  | 2- |

4. The Award File 1 launch page is displayed. Note that next to Pending Action there is a red x. This shows that the PRCF must be completed before the Award File can be forwarded.

|                            | trade and<br>trade bas                                                                                                    |
|----------------------------|----------------------------------------------------------------------------------------------------|
| TUBOX   KIV   Vbbi         | Inclution awards Account Hanagement Reports Inter                                                                                                    |
| + Advisories               | Hy Profile >> Hy Professors >> Tasks >> Anset File 1 - INABOOT9900109                                                                                                    |
| Archived     Notifications |                                                                                                    |
| ► Notifications            | Award File 1 - NA18GOT9980109                                                                                                    |
| Task     Management        | Id: 2704155                                                                                                    |
| • Tasks                    | Status: Declined: ProgramOfficerActions - Not Started                                                                                                    |
|                            | Action: Please select an action                                                                                                    |
|                            | Your Comments:                                                                                                    |
|                            | Save Commont                                                                                                    |
|                            | > Workflow History                                                                                                    |
|                            | Attachments:                                                                                                    |
|                            |                                                                                                    |
|                            | One item found.1                                                                                                    |
|                            | Lype: 10 Start Date [Ederation Lumding] issue / core [Los Action Status] [Los Action Date [Los Action Date] [Los Action Date [Los Action Date] [Los Action Date] [Los Action D |
|                            |                                                                                                    |

5. Return to Your Inbox. Click the **View** link for the **Procurement Request and Commitment of Funds** task.

![](_page_26_Picture_2.jpeg)

6. The Procurement Request and Commitment of Funds launch page is displayed. From the action dropdown menu, choose **Complete Procurement Request and Commitment of Funds** then click **Submit**.

| Inbox RFA Ap                                   | plication Awards A<br>Vekome to Grants Online Grant | Account Management Reports Help<br>ts Student14. You are logged in to TRAIN2Ny.<br>Log Off          |
|------------------------------------------------|-----------------------------------------------------|----------------------------------------------------------------------------------------------------|
| ► Advisories                                   |                                                     |                                                                                                    |
| <ul> <li>Archived<br/>Notifications</li> </ul> | <u>My Preterences</u> >> <u>Awar</u>                | rd File 1 - NA18GOT9980109 >> Tasks >> Procurement Request and Commitment of Funds - NA18GOT9980109 |
| ▸ Notifications                                | Procurement                                         | Request and Commitment of Funds - NA18GOT9980109                                                    |
| → Task                                         | Frocurement                                         | Request and communent of Funds MA100019900109                                                       |
| Management                                     | Id: 2704162                                         |                                                                                                    |
| ▶ Tasks                                        | Status: ProgramOf                                   | fficerActions - Not Started                                                                         |
|                                                |                                                     |                                                                                                    |
|                                                | Action:                                             | Please select an action                                                                             |
|                                                | Your Comments:                                      | Please select an action                                                                             |
|                                                |                                                     | Forward Procurement Request to Requestor                                                            |
|                                                |                                                     |                                                                                                    |
|                                                |                                                     |                                                                                                    |
|                                                |                                                     | Spell Check                                                                                         |
|                                                |                                                     | Save Comment                                                                                        |

7. The Procurement Request and Commitment of Funds page is displayed. Notice the message in red text: "THIS DOCUMENT IS LOCKED." Although you can view this page, no modifications are allowed.

| Procurement Request and Commitmen                                                                                                    | t of Funds - NA18GOT9980109                                                                                                    |
|----------------------------------------------------------------------------------------------------|----------------------------------------------------------------------------------------------------|
| THIS DOCUMENT IS LOCKED                                                                                                    |                                                                                                    |
| Last CBS Validation: Status:                                                                                                    |                                                                                                    |
| Active Procurement Requests:<br>One item found.1<br>ID Requisition Number Federal Share Status<br>2704156 NAG00000800363 \$2,500.00 Approved |                                                                                                    |
| Withdrawn Procurement Requests:<br>Nothing found to display.                                                                                 |                                                                                                    |
| Request Authorizing Official: *           Name         Title Telephone           NOAA Official         301-555-1212                          |                                                                                                    |
| / Additional Reviewers:                                                                                                    |                                                                                                    |
| Requestor: * Name Title Telephone Grants Student14 301-555-1212                                                                              |                                                                                                    |
| Federal Share: *         \$ 0.00           Affected Reference Number:         NA18GOT9980109           URI:                                  | Requisition Number: *         NAGO0000800363           EIN:         999999999         DUNS:         964047778                                          |
| То: *                                                                                                    | Description: *                                                                                                    |
| CARDINAL PEAK TECHNOLOGIES, LLC<br>1380 FOREST PARK CIR STE 202 LAFAYETTE,<br>CO 80026-3378                                                  | CFDA Number: 11.998<br>Project Start Date: 2017-10-01<br>Project End Date: 2019-09-30<br>Grant Type: Grant<br>Project Description: Gstudent06 - Loving |
| Clearances/Remarks:                                                                                                    |                                                                                                    |
| Accounting - ACCS Lines *<br>One item found.1<br>BureauEund/Eiscal Year Organization                                                         | ogram   Project - Task Object Class Amount   Prior Year DWValidated Unique Account ID                                                                  |
| 14 1 2018 30 -31 -0002-00-00-00 02<br>Select ACCS Line                                                                                       | -21-16-001 28LEF29-P00 41-11-00-00 (\$2,500.00) N Yes LINEOFFDESC-X-001-001                                                                            |
| PRCF Total for this Award action: \$0.0<br>Total Federal funds authorized for this Award action: \$2,5                                       | 0<br>00.00                                                                                                    |
| Province Province Official Comments                                                                                                    |                                                                                                    |
|                                                                                                    |                                                                                                    |
| Award Einance Deport Award Document Deport                                                                                                   |                                                                                                    |
| The CD-435 Report is replaced by the Award Finance Report                                                                                    | ort.                                                                                                    |

8. Click **Cancel** to return to the previous screen.

9. From the Procurement Request and Commitment of Funds launch page, choose **Forward Procurement Request to Requestor** and click the **Submit** button.

| Inbox RFA                                        | Application Awards Account Management Reports Help                                                                                                    |
|--------------------------------------------------|----------------------------------------------------------------------------------------------------|
|                                                  | Welcome to Grants Online Grants Student14. You are logged in to TRAIN2Nv.         Log Off                                                                                                    |
| <ul> <li>Advisories</li> <li>Archived</li> </ul> | My Preferences >> Award File 1 - NA18GOT9980109 >> Tasks >> Procurement Request and Commitment of Funds - NA18GOT9980109                                                                                                    |
| Notifications  Notifications                     | Procurement Request and Commitment of Funds - NA18GOT9980109                                                                                                    |
| → Task<br>Management                             | Id: 2704162                                                                                                    |
| • Tasks                                          | Status: ProgramOfficerActions - In Progress                                                                                                    |
| _                                                | Action:       Please select an action       v         Your Comments:       Please select an action       Submit         Complete Procurement Request and Commitment of Funds       Forward Procurement Request to Requestor |
|                                                  | Spell Check Save Comment                                                                                                    |

10. Once the Requestor and the Budget Officer have approved the PRCF, return to Your Tasks. Click the **View** link for the **Amendment Declined** task.

|                                                | commerce                                                                  | -Samerry                         |                    |
|------------------------------------------------|---------------------------------------------------------------------------|----------------------------------|--------------------|
| Inbox RFA                                      | Application Awards Account Management Reports He                          |                                  |                    |
|                                                | Welcome to Grants Online Grants Student14. You are logged in to TRAIN2Nv. | Log Off                          |                    |
| • Advisories                                   | Advisories >> Tasks                                                       |                                  |                    |
| <ul> <li>Archived<br/>Notifications</li> </ul> |                                                                           |                                  |                    |
| Notifications                                  | Your Tasks                                                                |                                  |                    |
| → Task<br>Management                           | Document Type Status                                                      |                                  |                    |
| Tasks                                          | All   Open   Apply Filter >>                                              |                                  |                    |
|                                                | 9 items found, displaying all items.1                                     |                                  |                    |
|                                                | View 1682250 Amondment Declined                                           | Task Status Document Type        | 2704155            |
|                                                | View 5681211 Review Award Action Request                                  | Not Started Award Action Request | 2703808            |
|                                                | View 5680980 Review Release of Funds                                      | Not Started Award File           | 2703851            |
|                                                | View 5678550 Notify Recipients                                            | In Progress RFA                  | 2703511 08/06/2018 |
|                                                | View 5660780 Notify Recipients                                            | In Progress RFA                  | 2700869 05/07/2018 |
|                                                | View 5656801 Review Release of Funds                                      | Not Started Award File           | 2694314            |
|                                                |                                                                           |                                  |                    |

11. The Award File 1 launch page is displayed. Note that next to Pending Action there is a green checkmark. Choose **Forward to Grants Specialist** and click the **Submit** button.

| A STATES OF LUX                                | commutrat                                            | le anti-                                                                                                    |         |
|------------------------------------------------|------------------------------------------------------|----------------------------------------------------------------------------------------------------|---------|
| Inbox RFA A                                    | oplication Awards A                                  | ccount Management   Reports   Help                                                                                                    |         |
|                                                | Welcome to Grants Online Gran                        | ts Student14. You are logged in to TRAIN2Nv.                                                                                                    | Log Off |
| Advisories                                     | <u>Advisories</u> >> <u>Tasks</u> >:                 | > Award File 1 - NA18GOT9980109                                                                                                    |         |
| <ul> <li>Archived<br/>Notifications</li> </ul> |                                                      |                                                                                                    |         |
| Notifications                                  | Award File 1                                         | NA18COT0080100                                                                                                    |         |
| → Task<br>Managemen <u>t</u>                   |                                                      | - MATOGO I AAGOTOA                                                                                                    |         |
| → Tasks                                        | Status: Declined: I                                  | ProgramOfficerActions - Not Started                                                                                                    |         |
|                                                | Action:<br>Your Comments:<br>> <u>Workflow Histo</u> | Please select an action Please select an action Forward to Grants Specialist Forward to Grants Specialist and Ignore Warnings View Amendment Details View Deobligation Memo View FAIS Sheet View Reporting Frequencies View/Edit Partial Funding Document | Submit  |
|                                                | <b>Pending Actions</b><br>Nothing found to di        | splay.                                                                                                    |         |

**Note:** There are no data fields to fill out with this process. The FPO only needs to forward the deobligation memo to the Grants Specialist.

### **Supplementary Information & Correspondence and Federal Reports**

Supplementary Information for Awards and Applications can be used to assist users with day-to-day Award management and for rapidly finding Awards or Applications that meet certain criteria. Correspondence and Federal Reports allows the user to categorize and include memos, emails, and other documents related to an Award that have no other logical storing place.

For additional information, please reference the following document: <u>Supplementary Information and</u> <u>Correspondence and Federal Reports for Awards and Amendments</u>.